## N 8 5 0 3 - 6 0 A / 6 1 ディスクアレイコントローラ(A) ご使用時の注意事項

本ディスクアレイコントローラをご使用になる前に以下の内容をご確認ください。

## <u>1.コンフィグレーション情報の保存について</u>

ディスクアレイコントローラの交換時には、ハードディスクのコンフィグレーション情報を ディスクアレイコントローラに保存してください。 ハードディスクのコンフィグレーション情報をディスクアレイコントローラに保存しない 場合、データが消失する危険があります。

本ディスクアレイコントローラは、アレイのコンフィグレーション情報を、ハードディスクとコントローラの両方に保存しています。故障等による、ディスクアレイコントローラの交換時にはハードディスクのコンフィグレーション情報を、コントローラに保存する必要があります。

もし、反対にコントローラのコンフィグレーション情報をハードディスクに保存すると、OSの起動や、 ハードディスク内のデータへのアクセスができなくなり、データを消失する危険があります。

必ず、ハードディスクのコンフィグレーション情報をディスクアレイコントローラに保存してください。

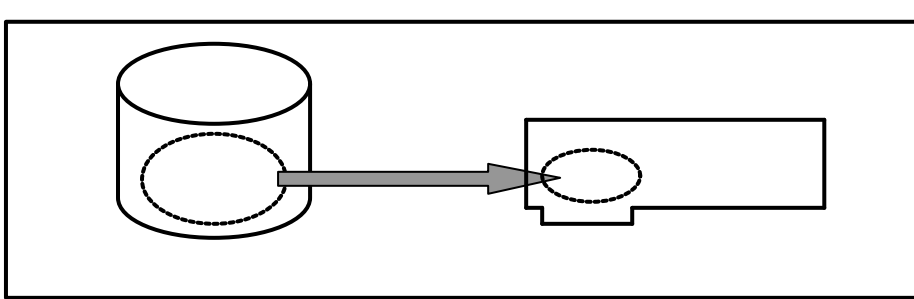

ディスクアレイコントローラ交換時は、下記手順を良く読んでコンフィグレーション情報の保存を行って ください。

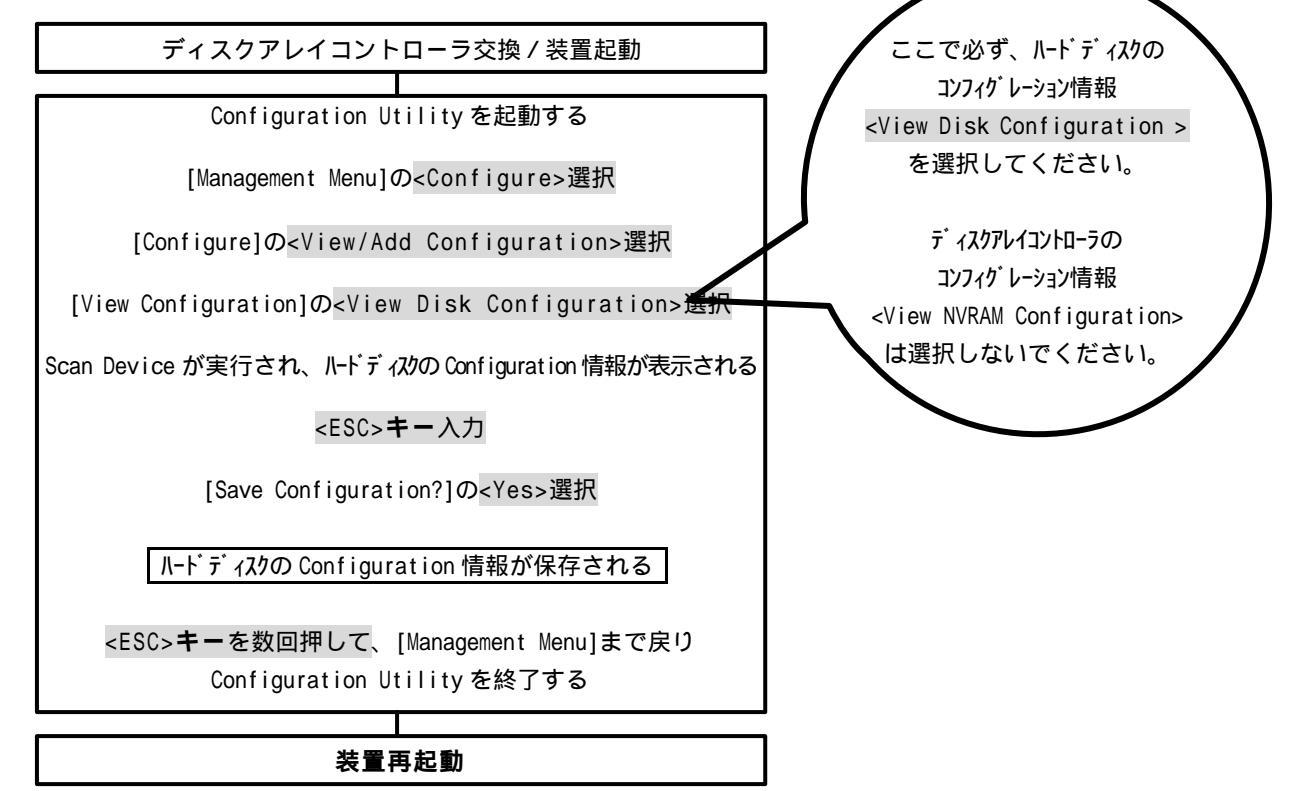

## 2. Power Console Plus について

Windows NT 4.0 に Power Console Plus をインストールする場合、事前に Windows NT 4.0 の Service Pack 5 以降と Internet Explorer 4.01 Service Pack 2 以降および Windows Installer()のインストールが必要です。(Windows95/98/Me に管理 PC をインストールする場合にも、Internet Explorer 4.01 Service Pack2 以降および Windows Installer()のインストールが必要です。)

Windows Installer のインストールに関しては 『Power Console Plus ユーザーズマニュアル』 の7<sup>ペ</sup>-ジ 「2.サーバのセットアップ」「2.2 準備」、14<sup>ペ</sup>-ジ「3.管理PCのセットアップ」「3.2 準備」を参照 してください。